## **Unsubscribing on Android**

1. Select the 3 bars next to the app store search bar.

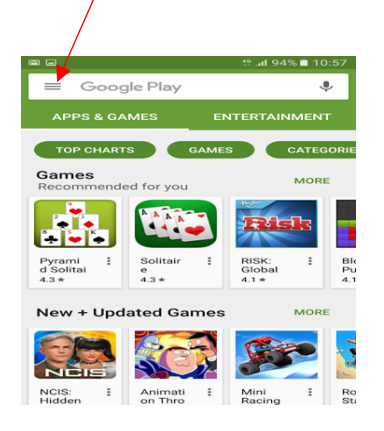

2. Select account in your app store menu.

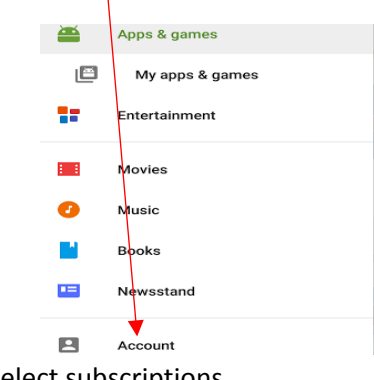

3. Select subscriptions

|          | 10:57 📫 14% 🖬 11                            |
|----------|---------------------------------------------|
| = A      | Account Q                                   |
| 8        | Payment methods<br>Add a new payment method |
| 4        | Family                                      |
| <b>(</b> | Subscriptions                               |
| Æ        | Rewards                                     |
| 9        | Order history                               |

4.Select Cancel

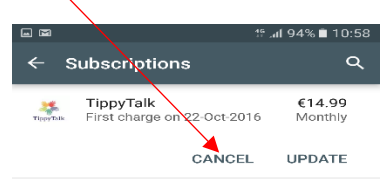

## **Unsubscribing on Android**